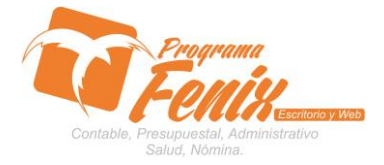

### PROTOCOLO MAESTROS BÁSICOS DE POS

# Nota importante:

Para utilizar este protocolo es necesario que el usuario a utilizarlo posea las siguientes competencias:

- 1) Dominar sistema Windows
- 2) Solucionar problemas básicos de Windows en relación a hardware y software.
- 3) Identificar y poseer la información de :
  - a) RUBROS a los cuales se les va a hacer el traslado
  - b) Identificar el sistema general de programa fénix en los siguientes aspectos:
  - c) Equipo servidor de datos donde esté instalado programa fénix

# Ejemplo

# Ruta=localhost:d:\programa\_fenix\_2014\dbfenix\

- d) Poseer clave de administrador de sistema
  - i) Usuario 31 o 69
- e) Activar programa de asistencia remota
  - i) Id
  - ii) Clave

Observación: línea de ayuda 7816055 - 3007032330 - 3008038145

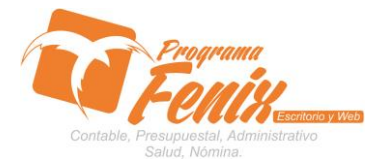

## PROTOCOLO MAESTROS BÁSICOS DE POS

# Protocolo

- 1. Trabajar en el equipo asignado por la empresa.
- 2. Abrir:
  - a. Programa Fénix desde la carpeta, acceso directo, barra de tarea, inicio programas recientes.
  - b. Abrir el módulo de presupuesto
  - c. Pestaña procesos especiales
  - d. Opción Anulación de Comp. de egresos e Ingresos.

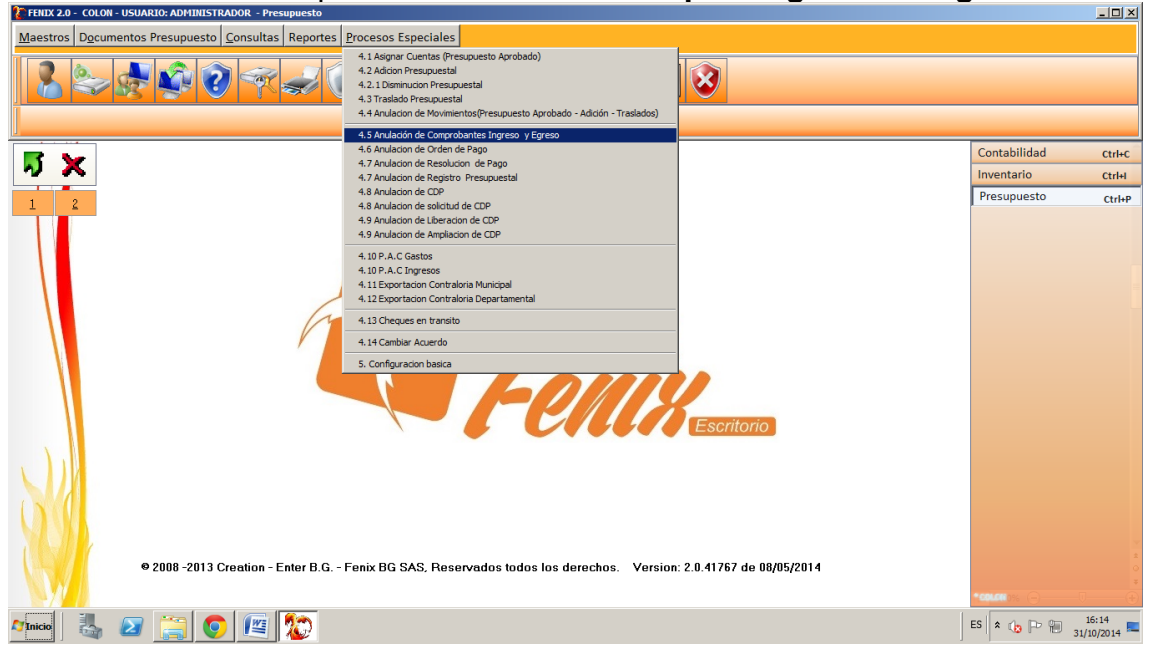

# 3. Dentro de la pantalla primero colocamos la fecha de proceso

| ENIX 2.0 - COLON - USUARIO: ADMINISTRADOR - Presupues | to                                                                  |               |                            | - 🗆 🗵               |
|-------------------------------------------------------|---------------------------------------------------------------------|---------------|----------------------------|---------------------|
| Maestros Documentos Presupuesto Consultas Repo        | rtes Procesos Especiales                                            |               |                            |                     |
| 2 ≥ 2 2 2                                             | 0 2 2 2 2 2 2                                                       |               |                            |                     |
|                                                       | 👔 Anulacion Recibo de Caja y Egreso                                 | _ 🗆 ×         |                            |                     |
| <b>5</b> ×                                            | Vigencia 2014 🛟 Fecha 31/10/2014 🗉                                  | Fisico        | Contabilidad<br>Inventario | Ctrl+C              |
| 1 2                                                   | Identificacion                                                      |               | Presupuesto                | Ctrl+P              |
|                                                       | Tipo Movimiento                                                     | Consultar     |                            |                     |
|                                                       |                                                                     |               |                            |                     |
| © 2008 -2013 Creation - Enter I                       | 3.G Fenix BG SAS, Reservados todos los derechos. Version: 2.0.41767 | de 08/05/2014 | *colon )% (                | *<br>•<br>*         |
| Minicio 🛃 🕢 📜 🚺 🕼                                     |                                                                     |               | ES 客 😰 🖻 🔋 31              | 16:19<br>/10/2014 ⋿ |

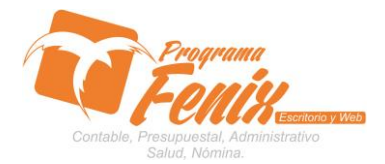

### PROTOCOLO MAESTROS BÁSICOS DE POS

- a. Con el cursor nos ubicamos sobre él cuadro IDENTIFICACION y sobre este digitamos el número de identificación del tercero al cual se le hizo el movimiento, o si no se pulsa F2 y con esto fénix nos traerá una lista con los nombres de todos los terceros y en el cual lo buscamos por el nombre
  - Luego con el cursor nos ubicamos sobre el cuadro llamado TIPO MOVIMIENTO y sobre este presionamos el botón F2

| Masstros       Dogoumentos Presupuesto       Consultas       Reportes       Procesos Especiales         Image: Special of the special of the special of t                                                                                                    |
|----------------------------------------------------------------------------------------------------|
| Anulación Recho de Caja y Egreso         Vigencia 2014       Fecha 31/10/2014         Udentificación 1065004174       HAN MARTINEZ         Tipo Movimiento       Contabilidad         Contabilidad       Criter         I 2       Opciones de Busqueda         Tipo       05         Tipo Description       Contabilidad         Tipo Description de Busqueda       Contabilidad         Tipo       05                                                                                                    |
| Vigencia 2014 ; Fecha 31/10/2014<br>Vigencia 2014 ; Fecha 31/10/2014<br>Fisico<br>Vigencia 2014 ; Fecha 31/10/2014<br>Fisico<br>Contabilidad ctri-c<br>Contabilidad ctri-c<br>Contabilidad |
| Vigencia 2014 ‡ Fecha 31/10/2014 © Fisico<br>Identificacion 1065004174 HAAN MARTINEZ<br>Tipo Movimiento Consultar Consultar Consultar Decomposition Consultar Decomposition Consulta                                                                                                    |
| Identificacion 1065004174     IHAN MARTINEZ       Identificacion 1065004174     IHAN MARTINEZ       Image: State of the state of the s                                                                                                    |
| Identification     1065004174     IHAN MARTINEZ       Image: State State St                                                                                                    |
| Tipo Movimiento Contabilidad Crite Consultar Contabilidad Crite Consultar Contabilidad Crite Contabilidad Crite Contabilidad Contabilidad Crite Contabilidad Contabilidad Contabilidad Contabilidad Contabilidad Contabilidad Contabilidad Contabilidad Contabilidad Contabilidad Contabilidad Contabilidad Contabilidad Contabilidad Contabilidad Contabilidad Contabilidad Contabili                                                                                                    |
| Tipo Movimiento     Contabilidad     Contabilidad     Contabilidad       1     2     Opciones de Busqueda     musta     puesto     ctri-u       1     2     0     0     ctri-u     puesto     ctri-u       1     0     0     0     ctri-u     puesto     ctri-u       1     0     0     0     ctri-u     puesto     ctri-u       1     0     0     0     ctri-u     ctri-u     ctri-u       0     0     0     0     ctri-u     ctri-u     ctri-u       0     0     0     ctri-u     ctri-u     ctri-u     ctri-u       0     0     0     ctri-u     ctri-u     ctri-u     ctri-u       0     0     0     ctri-u     ctri-u     ctri-u     ctri-u       0     0     0     ctri-u     ctri-u     ctri-u     ctri-u                                                                                                    |
| I     2     Opciones de Busqueda     puesto     CrtHP       I     2     Opciones de Busqueda     puesto     CrtHP       I     0.5     0.5     CrtHP     puesto     CrtHP       I     0.5     0.5     CrtHP     puesto     CrtHP       I     0.5     0.5     CrtHP     puesto     CrtHP                                                                                                    |
| 1     2     Opciones de Busqueda     puesto     Ctrl+P       Tipo     05     0     0     0       1     1     1     0     0       0     6     2014     INGRESOS     model                                                                                                    |
| I     Z     Optimies de paquedat       Tipo     Image: Solution of the paquedat     Image: Solution of the paquedat       Image: Image: Image: Image: Solution of the paquedat     Image: Solution of the paquedat       Image: Image: Image: Image: Image: Solution of the paquedat     Image: Image: Image: Solution of the paquedat       Image: Image:                                                                                                    |
| Inpo Solution Solution Solutio                                                                                                    |
| TIPO PREFJJO DESCRIPCION<br>0 6 2014 INGRESOS                                                                                                    |
| TIPO PREFUO DE SCRIPCION  100 2014 INGRESOS  100 2014 INGRESOS                                                                                                    |
| TIPO PREFUO DESCRIPCION<br>05   2014   INGRESOS                                                                                                    |
| ▶ 05 2014 INGRESOS                                                                                                    |
|                                                                                                    |
| 05 PRE INGRESO                                                                                                    |
| 05 PRES RECIBOS DE CAJA                                                                                                    |
| US SIN SALUOS INCIALES CONTABLES                                                                                                    |
|                                                                                                    |
|                                                                                                    |
| 06 PRE EGRESOS                                                                                                    |
| 06 SIN SALDOS INICIALES CONTABLES                                                                                                    |
| icra Heredia (d) E                                                                                                    |
|                                                                                                    |
| Ny Coper India. I No e                                                                                                    |
| ev Tatana R., ceur e                                                                                                    |
|                                                                                                    |
| eid Sabis wee                                                                                                    |
|                                                                                                    |
|                                                                                                    |
| No. 1 A state of the state of the state of t                                                                                                    |
|                                                                                                    |
| Aliaice 🗟 🖅 🚞 💽 💷 🏠                                                                                                    |

y sobre esta escogemos el prefijo con que hicimos el movimiento ej. PRE egresos

| Maestros Documentos Presupuesto Consultas Reportes Procesos Especiales |              |                      |
|------------------------------------------------------------------------|--------------|----------------------|
| Anulacion Recibo de Caja y Egreso                                      |              |                      |
| Vigencia 2014 : Fecha 31/10/2014 G Fisico                              |              |                      |
| Identificacion 1065004174 JHAN MARTINEZ                                |              |                      |
| Tipo Movimiento                                                        | Contabilidad | Ctrl+C               |
|                                                                        | × tario      | Ctrl+I               |
| 1 2 Opciones de Busqueda                                               | puesto       | Ctrl+P               |
| Tipo 06                                                                |              |                      |
|                                                                        |              |                      |
|                                                                        |              |                      |
| 05 2014 INGRESOS                                                       | -            |                      |
| 05 PRE INGRESO                                                         |              |                      |
| 05 PINES RECIBIOS DE CAJA<br>05 SIN SALDOS INCIALES CONTARLES          |              |                      |
|                                                                        |              |                      |
| 06 DIAN EGRESOS                                                        |              |                      |
| 06 GFRO EGRESOS                                                        |              |                      |
| 06 SIN SALDOS INICIALES CONTABLES                                      |              |                      |
|                                                                        |              |                      |
|                                                                        |              |                      |
|                                                                        |              |                      |
| NUL I                                                                  |              |                      |
|                                                                        |              |                      |
|                                                                        |              |                      |
|                                                                        |              |                      |
|                                                                        | <b>₩ Θ</b> — | J                    |
| Almoo 🕹 🔁 🚞 💿 🕮 🔯                                                      | ES 客 🍙 🕞 🗑 🧃 | 16:37<br>1/10/2014 💻 |

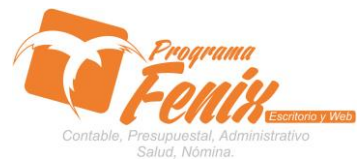

#### PROTOCOLO MAESTROS BÁSICOS DE POS

| 2 | Anulacion Recibo | de Caja y Eg | reso      |            |       | _0                | × |
|---|------------------|--------------|-----------|------------|-------|-------------------|---|
|   | Vigencia 201     | 4 🛟          | Fecha 3   | 1/10/2014  | 15    | E Fisico          |   |
|   | Identificacion   | 1065004174   | JHA       | N MARTINEZ |       |                   |   |
|   | Tipo Movimiento  | D 06 E       | GRESOS    |            |       | <u>C</u> onsultar |   |
|   |                  |              |           |            |       |                   |   |
|   | esta Fecha       | Tm Prefijo   | Documento | Cedula     | Valor |                   |   |
|   |                  |              |           |            |       |                   |   |
|   |                  |              |           |            |       |                   |   |
|   |                  |              |           |            |       |                   |   |
|   |                  |              |           |            |       |                   |   |
|   |                  |              |           |            |       |                   |   |
|   |                  |              |           |            |       |                   |   |

- b. Pulsamos CONSULTAR y sobre la grilla nos aparecerán uno o varios movimientos dependiendo de cuantos se hallan hecho
  - Colocamos un "chulo" sobre el que se vaya a anular
  - si queremos que el registro se elimine por completo chequeamos FÍSICO en la parte superior de la pantalla

| FENIX 2.0 - COLON - USUARIO: ADMINISTRADOR - Presupuesto |                                                                                                    |                     |
|----------------------------------------------------------|----------------------------------------------------------------------------------------------------|---------------------|
| Maestros Documentos Presupuesto Consultas Report         | es Procesos Especiales                                                                                                    |                     |
|                                                          | Anulacion Receito de Caja y Egreso      Vigencia 2014      Fecha 31/10/2014      Identificacion 1055004124      HAAN MARTINEZ |                     |
|                                                          |                                                                                                    |                     |
| <b>X</b> X                                               | Tipo Movimiento 06 EGRESOS Elocutor                                                                                           | Contabilidad Ctrl+C |
|                                                          |                                                                                                    | nventario Ctrl+I    |
| 9 2008 - 2013 Creation - Enter B.                        | G Fenix BG SAS, Reservados todos los derechos. Version: 2.0.41767 de 08/05/2014                                               | Presupuesto Ctripp  |
| <u> </u>                                                 |                                                                                                    | 31/10/2014 🔤        |

 por último se pulsa el EJECUTAR y esto borrará el movimiento

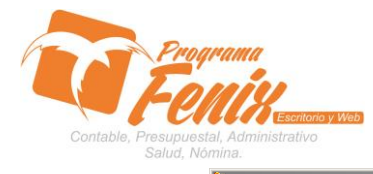

# PROTOCOLO MAESTROS BÁSICOS DE POS

| 🚼 FENIX 2.0 - COLO | N - USUARIO: ADMINISTRADOR - Presupuesto |                                                                                 |                    |                      |               |                            | <u>- 🗆 ×</u>           |
|--------------------|------------------------------------------|---------------------------------------------------------------------------------|--------------------|----------------------|---------------|----------------------------|------------------------|
| Maestros Docu      | mentos Presupuesto Consultas Reporte     | s <u>P</u> rocesos Especiales                                                   |                    |                      |               |                            |                        |
|                    |                                          | Anulacion Recibo de Caja y Egreso<br>Vigencia 2014<br>Identificacion 1065004174 | tha 31/10/2014     | 8                    | Fisico        |                            |                        |
|                    |                                          | 1003004174                                                                      | JIMAN MARTINEZ     |                      |               |                            |                        |
| 🖥 🗸 👗              |                                          | Tipo Movimiento 06 EGRES                                                        | OS                 |                      | Ejecutar      | Contabilidad<br>Inventario | Ctrl+C<br>Ctrl+I       |
| - 1 2              |                                          |                                                                                 |                    |                      |               | Presupuesto                | Ctrl+P                 |
|                    |                                          |                                                                                 |                    |                      |               |                            |                        |
|                    |                                          | esta Fecha Tm Prefijo Docum                                                     | iento Cedula       | Valor                |               |                            |                        |
|                    |                                          |                                                                                 |                    |                      |               |                            |                        |
|                    |                                          |                                                                                 |                    |                      |               |                            |                        |
|                    |                                          |                                                                                 |                    |                      |               |                            |                        |
|                    |                                          |                                                                                 |                    |                      |               |                            |                        |
|                    |                                          |                                                                                 |                    |                      |               |                            |                        |
|                    |                                          |                                                                                 |                    |                      |               |                            |                        |
|                    |                                          |                                                                                 |                    |                      |               |                            |                        |
|                    |                                          |                                                                                 |                    |                      |               |                            |                        |
|                    |                                          |                                                                                 |                    |                      |               |                            |                        |
|                    | © 2008 -2013 Creation - Enter B.G.       | Fenix BG SAS, Reservados t                                                      | odos los derechos. | Version: 2.0.41767 ( | ie 08/05/2014 |                            |                        |
|                    |                                          |                                                                                 |                    |                      |               | *colon:                    | 0 🕕                    |
| 🖉 Inicio           | 🛛 🧮 💽 🖉                                  |                                                                                 |                    |                      |               | es 🔹 🌚 🖻 🗑                 | 17:21<br>31/10/2014 == |